『PCA給与シリーズ』における源泉控除対象配偶者区分の確認・修正方法について

以下の手順で源泉控除対象配偶者区分の確認・修正が行えます。

【ご注意】以下の作業を行う際は必ずバックアップを行ってください。

- 【手順】
- 令和6年の領域にて、「社員」-「社員更新」-「源泉控除対象配偶者チェック」
   を起動します。

| 「ル(E) 新導備(Q) 拍与体系(1) 社員          | (2) 抢与(3) 寅与(4) 管理被票(5) 社会保 | l狭( <u>6</u> ) 年末調整( <u>7</u> ) 電子中告・ | 申請(8) 随時(9) セキュリティ(5) 設定(Q)             | ヘルプ(日)<br>処理名を入力して検索 |
|----------------------------------|-----------------------------|---------------------------------------|-----------------------------------------|----------------------|
|                                  | DX DX 🔛 🖬 🗱 🛤 🚳             | 全 P 00 1<br>マイメニュー Pごみゅ お知らせ リ        | 2 0 👔 🧐 🥥 💭<br>マインダー ロック ヘルプ よくある質問 パージ | dipc/                |
| (利用(残り6日)                        |                             |                                       |                                         |                      |
| 年度 ビー・シー・エー株式会社 令和<br>ニュー お客様ホーム | 07年度                        |                                       |                                         | <b>278 278</b>       |
|                                  |                             | -                                     |                                         |                      |
| メインカテゴリ                          | 社員                          | _ /                                   | 社員更新                                    | -                    |
| אוא 🔁 🤣                          | 社員登録                        | > 社会                                  | 果除対象者チェック                               |                      |
| 前準備                              | 社員更新                        | > 源泉                                  | 空除対象配偶者チェック                             |                      |
| 1 給与体系 >                         | 社員確認リスト                     | 昇給                                    | 貫与シミュレーション                              |                      |
| 2 社員 >                           | 資格取得·喪失                     | > 総括                                  | 表提出先の一括設定                               |                      |
| 🄄 給与 💦 🔪                         | 給与所得者異動届出書                  | 有給                                    | 木暇付与入力                                  |                      |
| 🚽 黄与 🔹 👌                         | 通知書                         | > 社員:                                 | コードの変更                                  |                      |
| 💗 管理帳意 >                         | 特別徵収                        | >                                     |                                         | _                    |
| 📬 社会保険 🔷 🔪                       | 個人當号運動                      |                                       |                                         |                      |
| 年末調整 >                           | 遡及計算                        |                                       |                                         |                      |
| 😓 電子申告·申請 >                      | -                           | -                                     |                                         |                      |
| 浸 随時 >                           |                             |                                       |                                         |                      |
| 💦 titalifir 🔉                    |                             |                                       |                                         |                      |

② [判断基準]にて、[社員本人の収入]を[当年 収入]、[配偶者合計所得]を
 [当年 所得]を選択し、[入力開始]ボタンをクリックします。

| 👌 源泉控除対象配偶者チェック – 🗆                      | ×  |
|------------------------------------------|----|
| ファイル(E) 編集(E) 表示(V) ヘルプ(H)               |    |
| 図 局 2000 2000 2000 2000 2000 2000 2000 2 |    |
| 判定基準(J) 🕜                                |    |
| 社員本人の収入 ○当年 収入 ○前年 収入                    |    |
| 配偶者合計所得 🔾 当年 所得 🔾 当年 所得見積額 🔾 前年 所得       |    |
| □ 現在、源泉控除対象配偶者区分が対象外となっている人も判定する         |    |
| □ 社員本人の収入の金額を指定する 1,095 万円               |    |
| 出力項目( <u>0</u> )<br>□ 社員本人の収入の内訳を出力する    |    |
| 社員/部門(B)                                 |    |
| 社員<br>指定なし                               |    |
| 部門 指定なし                                  |    |
| 並び順(N)                                   |    |
| 社員本人の収入 - 社員コード順 🗸                       |    |
|                                          | 12 |
|                                          |    |

③ 源泉控除対象配偶者の[現在区分]と[判定区分]を確認します。
 ※12月の給与・賞与をこれから入力される場合、本人の収入が確定していない
 為、正しく判定されない場合があります。その場合は、[判定区分]の内容をご確認いただき、必要に応じて変更します。

例①:11月末までの本人収入は850万円ですが、12月の給与で本人収入が900万円(給与収入だけの場合は1,095万円)を超える場合など

例②:給与所得は850万円ですが、「年末調整」-「年末調整控除項目入力」 -[前職分・調整額] タブの [本人の合計所得] を含めると、合計所得が900万円 を超える場合など

| 💧 源泉     | 県空約3歳配備書打パク         -         C         X           ALD<         素元①         ヘルプ           ALD         素元①         ヘルプ <ul> <li>             - 協反後</li> <li>             へのマスかり、095万円超通</li> <li>             の人が、095万円超通</li> <li>             の人が、095万円超通</li> <li>             の人が、095万円超通</li> <li>             の人が、095万円超通</li> <li>             のの日</li> <li>             1.095万円 社員本人の収入</li> </ul> <ul> <li>             ペーム</li> <li>             のののののの</li> <li>             パン</li> </ul> <ul> <li>             ペーム</li> <li>             ペーム</li> <li></li></ul> |                                                   |        |      |         |             |           |              |      |               |
|----------|----------------------------------------------------------------------------------------------------|---------------------------------------------------|--------|------|---------|-------------|-----------|--------------|------|---------------|
| ファイル(    | 5) 表示(⊻)                                                                                                    | ヘルプ(日)                                            |        |      |         |             |           |              |      |               |
| X<br>閉じる | 括反映 へ                                                                                                    | 2<br>ルプ                                           |        |      |         |             |           |              |      |               |
| 源泉搭      | たけまでの                                                                                                    | 者区分判定( <u>G</u> ):<br>定結果が現在と同じ                   |        | 12 Å | 配偶者合計所得 | <u>n</u>    |           |              |      |               |
|          | +1)<br>社                                                                                                    | 足結果が現住と同じ<br>員本人の収入が1,095万円超過<br>信本へ引ぶ信だの正常知道(ホーム |        | 0人   | 95万F    | 原泉控除対象      |           |              |      |               |
|          | 80                                                                                                    | 頃有古計所侍か35万円超週(本八)                                 | 道週で隊へ) | 3/   | 0 F     | 日 1,095万円 ネ | 土員本人の収入   |              |      |               |
| 反映       | 社員コート                                                                                                    | -                                                 | 社員名    |      |         | 社員本人の収入     | 配偶者合計所得   | 源泉控附<br>現在区分 | 対象配偶 | <u>者</u><br>分 |
|          | 0001                                                                                                    | PCA 太郎                                            |        |      |         | 4,000,000   | 1,000,000 | 対象           | 対象外  | ~             |
| <b>~</b> | 0004                                                                                                    | 林親一                                               |        |      |         | 5,000,000   | 1,100,000 | 対象           | 対象外  | ~             |
|          | 1001                                                                                                    | 畠山 潤                                              |        |      |         | 6,000,000   | 1,200,000 | 対象           | 対象外  | ~             |
|          | 1002                                                                                                    | 相田 昌也                                             |        |      |         | 0           | 0         | 対象外          | 対象外  | ~             |
|          | 2001                                                                                                    | 松下 幸次郎                                            |        |      |         | 0           | (         | 対象外          | 対象外  | ~             |
|          | 2002                                                                                                    | 井上 久司                                             |        |      |         | 0           | (         | 対象           | 対象   | ~             |
|          | 2004                                                                                                    | 水谷 仁                                              |        |      |         | 0           | (         | 対象外          | 対象外  | ~             |
|          | 2005                                                                                                    | 山本 一樹                                             |        |      |         | 0           | (         | 対象外          | 対象外  | ~             |
|          | 2006                                                                                                    | 宮本 陽太                                             |        |      |         | 0           | (         | 対象外          | 対象外  | ~             |
|          | 2007                                                                                                    | 花田 あかり                                            |        |      |         | 0           | (         | 対象           | 対象   | ~             |
|          | 2301                                                                                                    | 金田 純一                                             |        |      |         | 0           | (         | 対象外          | 対象外  | ~             |
|          | 3002                                                                                                    | 渡辺 順次                                             |        |      |         | 0           | (         | 対象外          | 対象外  | ~             |
|          | 4002                                                                                                    | 佐藤 和夫                                             |        |      |         | 0           | (         | 対象外          | 対象外  | ~             |
| 全選       | 択(旦) 全                                                                                                    | 解除( <u>C</u> )                                    |        |      |         |             |           |              |      |               |
| F1       | F2                                                                                                    | F3 F4                                             | FS     | F6   | F7      | 10 10       | F10       | F11          | F12  |               |
|          |                                                                                                    |                                                   |        |      |         |             |           |              |      |               |

④ [判定区分]の内容を社員マスターに反映する際は、対象社員にチェックが付いていることを確認し、[一括反映]ボタンをクリックします。

| 株理株対象配備名区分判定(G):<br>判定応表が現在と同じ<br>は異本への取入が1.05万円 指通<br>配備含合計所得<br>多万円<br>源度控鉄対象<br>配偶合合計所得<br>多万円<br>源度控数対象<br>配偶合合計所得<br>多万円<br>源度控数対象<br>配偶合合計所得<br>多万円<br>源度控数対象<br>配偶合合計所得<br>多万円<br>源度控数対象<br>配偶合合計所得<br>多万円<br>加度体表<br>の円<br>1.05万円 社具年<br>の円<br>1.05万円 社具年<br>の円<br>1.05万円 社具年<br>の円<br>1.05万円 社具年<br>の円<br>1.05万円 社具年<br>の日<br>1.05万円 社具年<br>の日<br>1.05万円 社具年<br>の日<br>1.05万円 社具年<br>の日<br>1.05万円 社具年<br>の日<br>1.05万円 社具年<br>の日<br>1.05万円 社具年<br>の日<br>1.05万円 社具年<br>の日<br>1.05万円 社具年<br>の日<br>1.05万円 社具年<br>の日<br>1.05万円 社具年<br>の日<br>1.05万円 社具年<br>の日<br>0.001<br>1.05万円 社具年<br>の日<br>0.001<br>0.001<br>1.05万円 社具年<br>の日<br>0.005<br>0.001<br>0.001<br>0.001<br>1.05万円 社具年<br>0.000<br>0.001<br>0.001<br>0.001<br>0.001<br>0.001<br>0.001<br>0.001<br>0.001<br>0.001<br>0.001<br>0.005<br>0.001<br>0.001<br>0.0 |              |                      |
|----------------------------------------------------------------------------------------------------|--------------|----------------------|
| 判定核果が現在と同じ         12人           社員本人の収入が1.005万円超進(本人超進を除く)         0A           0001         PCA 太郎           0001         PCA 太郎           0001         PCA 太郎           0001         At 現一           0010         At 現           0011         At 現           0012         村田 昌也           001         At 予約           1001         At 現           00201         HT 李次郎           001         At 予約           0010         At 予約           0010         At 現           00101         At 現           00102         H田 昌也           00103         At 予約           100104         At 予約           100102         H田 昌也           00102         H田 昌也           00103         At 予約           00104         At 予約           00105         At At At At At At At At At At At At At A                                                                                                    |              |                      |
| 社員太人の収入が1.06万円超通(本人超過を除く)         0人           配係者合計所得が95万円超通(本人超過を除く)         3人           0001         PCA 太郎         1.095万円 近長さ           0001         PCA 太郎         4.000,000           0001         PCA 太郎         5.000,000           0001         PCA 太郎         6.00,000           0001         PCA 太郎         6.00,000           0001         PCA 太郎         6.00,000           0001         PCA 太郎         0           1002         相田 昌也         0           2001         松下 幸次郎         0           2001         水子 モ、次司         0           2002         井上 久司         0           2004         水谷 仁         0           2005         山茶 一朝         0           2006         雪本 桃仁         0           2007         花田 あい り         0           2021         梁田 桃一         0           3002         激辺 陽次         0                                                                                                    |              |                      |
| 配偶者         配偶者           0円         1.085万円 結通 (本人超過を除く)         3人           0円         1.085万円 社員本           0円         1.085万円 社員本           0001         PCA 太郎         4.000,000           0001         PCA 太郎         4.000,000           0001         PCA 太郎         6.000,000           1001         由山 淵         6.000,000           1002         相田 昌也         0           2001         松下 李次郎         0           2001         松子 李次郎         0           2001         松子 李次郎         0           2002         井上 久司         0           2004         林谷         0           2005         山孝 一朝         0           2006         安本 陽太         0           2007         花田 赤かり         0           2001         御太         0           2010         小谷 仁         0           2020         小山 御太         0           2010         小谷 仁         0           2020         小山 御太         0           2020         小谷 仁         0           2020         小谷 仁         0           2020         小谷 四                                                                                                    |              |                      |
| 0円         1.085万円 社員本           001         PCA 太郎         社員本人の収入         各           0001         PCA 太郎         4.000.000         6.000.000           0004         本 税         5.000.000         6.000.000           1001         高山 規         6.000.000         6.000.000           1002         相田 畠也         0         0           2001         林下 幸次郎         0         0           2002         井上 久司         0         0           2004         林谷 仁         0         0           2005         山孝 一樹         0         0           2007         花田 あかり         0         0           2007         花田 あかり         0         0           20101         金田 純一         0         0           20205         山孝 八樹太         0         0           20206         小子 尾刺 へ         0         0           20207         江田 あかり         0         0         0           20207         江田 あかり         0         0         0                                                                                                    |              |                      |
| 快         社員コード         社員名         社員本人の収入         西           0001         PCA 太郎         4,000,000         4,000,000           1001         本山 湖         5,000,000         6,000,000           1001         春山 湖         6,000,000         0           1002         相田 昌也         0         0           2001         松下 幸次郎         0         0           2002         井上 久司         0         0           2004         小谷 仁         0         0           2005         山本 一樹         0         0           2006         宮本 陽太         0         0           2007         不田 ありり         0         0           2021         湖江 漢太辺 滕次         0         0                                                                                                    | 本人の収入        |                      |
| 0001         PCA 太郎         4,000,000           0004         林 現一         5,000,000           1001         山山 淵         6,000,000           1002         相田 昌也         0           2001         松下 孝次郎         0           2002         井上 久司         0           2004         水谷 仁         0           2005         山本 一樹         0           2006         宮本 陽太         0           2007         花田 あかり         0           2017         花田 あかり         0           2021         潮田 県一         0                                                                                                    | 配偶者合計所得 源泉控  | 除対象配偶者               |
| 0004         林 観一         5,000,000           1001         島山 湖         6,000,000           1002         相田 昌也         0           2001         松下 幸次郎         0           2002         井上 久司         0           2004         水谷 仁         0           2005         山本一樹         0           2006         宮本 陽太         0           2007         花田 あかり         0           2017         昭田 松一         0           3002         潜辺 陽次         0                                                                                                    | 1,000,000 対象 | <u>ガ 刊足凶力</u><br>対象外 |
| 内口         杏山 湖         6.000.000           1002         相田 畠也         0           2001         林下 李次郎         0           2002         井上 久司         0           2005         山本 一朝         0           2005         山本 一朝         0           2006         家本 陽太         0           2007         花田 あかり         0           2019         金田 純一         0           3002         浦次 陽次         0                                                                                                    | 1,100,000 対象 | 対象外                  |
| 1002         相田 畠也         0           2001         松下 幸次郎         00           2002         井上 久司         0           2004         水谷 仁         0           2005         山本 一樹         0           2006         宮本 陽太         0           2007         花田 あかり         0           2017         花田 あかり         0           2019         盛田 純一         0                                                                                                    | 1,200,000 対象 | 対象外                  |
| 2001         松下 竜次館         0           2002         井上 久司         0           2004         小谷 仁         0           2005         山木 一樹         0           2007         花田 あかり         0           2007         花田 あかり         0           3002         渡辺 隣次         0                                                                                                    | 0 対象外        | 対象外                  |
| 2022         井上久司         0           2024         水谷仁         00           2005         山本一朝         0           2006         宮本陽太         0           2007         花田あかり         0           2017         金田純一         0           3002         瀬次         0                                                                                                    | 0 対象外        | 対象外                  |
| 2004         水谷仁         0           2005         山本一樹         00           2006         富本陽太         0           2007         花田 あかり         0           2017         花田 あかり         0           3002         激沈 陽次         0                                                                                                    | 0 対象         | 対象                   |
| 2005         山本一樹         0           2006         空本開木         0           2007         花田 あかり         0           2301         金田 純一         0           3002         波辺 編次         0                                                                                                    | 0 対象外        | 対象外                  |
| 2006         宮本陽太         0           2007         花田あかり         0           2010         金田純一         0           3002         瀬辺 滕次         0                                                                                                    | 0 対象外        | 対象外                  |
| 2007         花田 あかり         0           2301         金田 純一         0           3002         激辺 順次         0                                                                                                    | 0 対象外        | 対象外                  |
| 2301         金田純一         0           3002         渡辺順次         0                                                                                                    | 0 対象         | 対象                   |
| 3002 渡辺 順次 0                                                                                                    | 0 対象外        | 対象外                  |
| 10.00 It III Ko.t.                                                                                                    | 0 対象外        | 対象外                  |
| 4002 佐藤 和夫 0                                                                                                    | 0 対象外        | 対象外                  |
| 全選択(B) 全解除(C)                                                                                                    |              |                      |

⑤ 確認画面が表示されますので、[実行] ボタンをクリックします。

| 社員コード | 서 몸 夕  | 社員木人の収入   | 配偶考合計所得   | 源泉控除対象配偶者 |     |  |
|-------|--------|-----------|-----------|-----------|-----|--|
|       | 144    |           |           | 現在区分      | 新区分 |  |
| 001   | PCA 太郎 | 4,000,000 | 1,000,000 | 対象        | 対象外 |  |
| 004   | 林親一    | 5,000,000 | 1,100,000 | 対象        | 対象外 |  |
| 001   | 畠山 潤   | 6,000,000 | 1,200,000 | 対象        | 対象外 |  |
|       |        |           |           |           |     |  |
|       |        |           |           |           |     |  |
|       |        |           |           |           |     |  |
|       |        |           |           |           |     |  |
|       |        |           |           |           |     |  |
|       |        |           |           |           |     |  |
|       |        |           |           |           |     |  |

⑥ 画面上の源泉控除対象配偶者の[現在区分]が[対象外]になっていることを 確認し、作業は終了となります。

|    | - 10.0K (K / 100                                                                                                    | <i></i>                                    |         |           |           |      |           |   |
|----|----------------------------------------------------------------------------------------------------|--------------------------------------------|---------|-----------|-----------|------|-----------|---|
| 家打 | 2除対象配偶者                                                                                                    | 暂区分判定( <u>G</u> ):                         | 配偶者合計所得 |           |           |      |           |   |
| 2  | 判罚                                                                                                    | 記録 2015 2015 2015 2015 2015 2015 2015 2015 |         |           |           |      |           |   |
| 2  | 社員                                                                                                    | 員本人の収入が1,095万円超過 0人                        | 95万円    | 源泉控除対象    |           |      |           |   |
| 2  | 配備者合計所得が95万円超通(本人超過を除く)         0人           社員コード         社員名           0001         PCA 太郎           0004         林 観一           1001         畠山 潤           1002         相田 昌也           2001         朴文 李次郎                                                                                                    |                                            | 配偶者     |           |           |      |           |   |
|    | 判定結果が確在と同じ         15人           社員本人の収入が1.095万円超過         0人           配偶者台所得か195万円超通(本人超過を除く)         0人           配偶者台所得か195万円超通(本人超過を除く)         0人           11月0日         社員名           0001         PCA 太郎           0004         林 親一           1001         魯山 潤           1002         相田 昌也           2001         松下 零次即           2002         井上 久司 |                                            | 0円      | 1,095万円 社 | 員本人の収入    |      |           |   |
|    |                                                                                                    |                                            |         |           |           | 源泉控除 | 対象配偶      | 者 |
|    | 社員コード                                                                                                    | 1 社員名                                      |         | 社員本人の収入   | 配偶者合計所得   | 現在区分 |           |   |
|    | 0001                                                                                                    | PCA 太郎                                     |         | 4,000,000 | 1,000,000 | 対象外  | 対象外       | T |
|    | 0004                                                                                                    | 林親一                                        |         | 5,600,000 | 1,100,000 | 対象外  | 対象外       |   |
|    | 1001                                                                                                    | 畠山 潤                                       |         | 6,000,000 | 1,200,000 | 対象外  | 対象外       | T |
|    | 1002                                                                                                    | 相田 昌也                                      |         | 0         | 0         | 対象外  | 対象外       | 7 |
|    | 2001                                                                                                    | 松下 幸次郎                                     |         | 0         | 0         | 対象外  | 対象外       | T |
|    | 2002                                                                                                    | 井上 久司                                      |         | 0         | 0         | 対象   | 対象        | Т |
|    | 2004                                                                                                    | 水谷 仁                                       |         | 0         | 0         | 対象外  | 対象外       |   |
|    | 2005                                                                                                    | 山本 一樹                                      |         | 0         | 0         | 対象外  | 対象外       |   |
|    | 2006                                                                                                    | 宮本 陽太                                      |         | 0         | 0         | 対象外  | 対象外       |   |
|    | 2007                                                                                                    | 花田 あかり                                     |         | 0         | 0         | 対象   | 対象        |   |
|    | 2301                                                                                                    | 金田 純一                                      |         | 0         | 0         | 対象外  | 対象外       |   |
|    | 4.4.4.1                                                                                                    | 渡辺 順次                                      |         | 0         | 0         | 対象外  | 対象外       |   |
|    | 3002                                                                                                    | BAAL DR.A.                                 |         |           |           |      | A-1-00-04 | - |